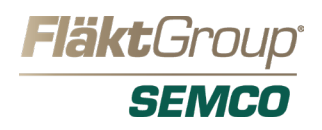

## CLAIMS PROCESS

- 1. Locate the system label located on the unit.
- 2. Click on this link to go to the claim form: https://info.semcohvac.com/claim-form

3. Fill out the online claim form . The information needed to fill out the form can be found on the unit lable. Click "Send Now" when completed.

4. You will receive an email confirmation regarding your claim request.

If you need to contact the claims department, call 573-443-1481 and ask for the Claims Department.

Unit Label

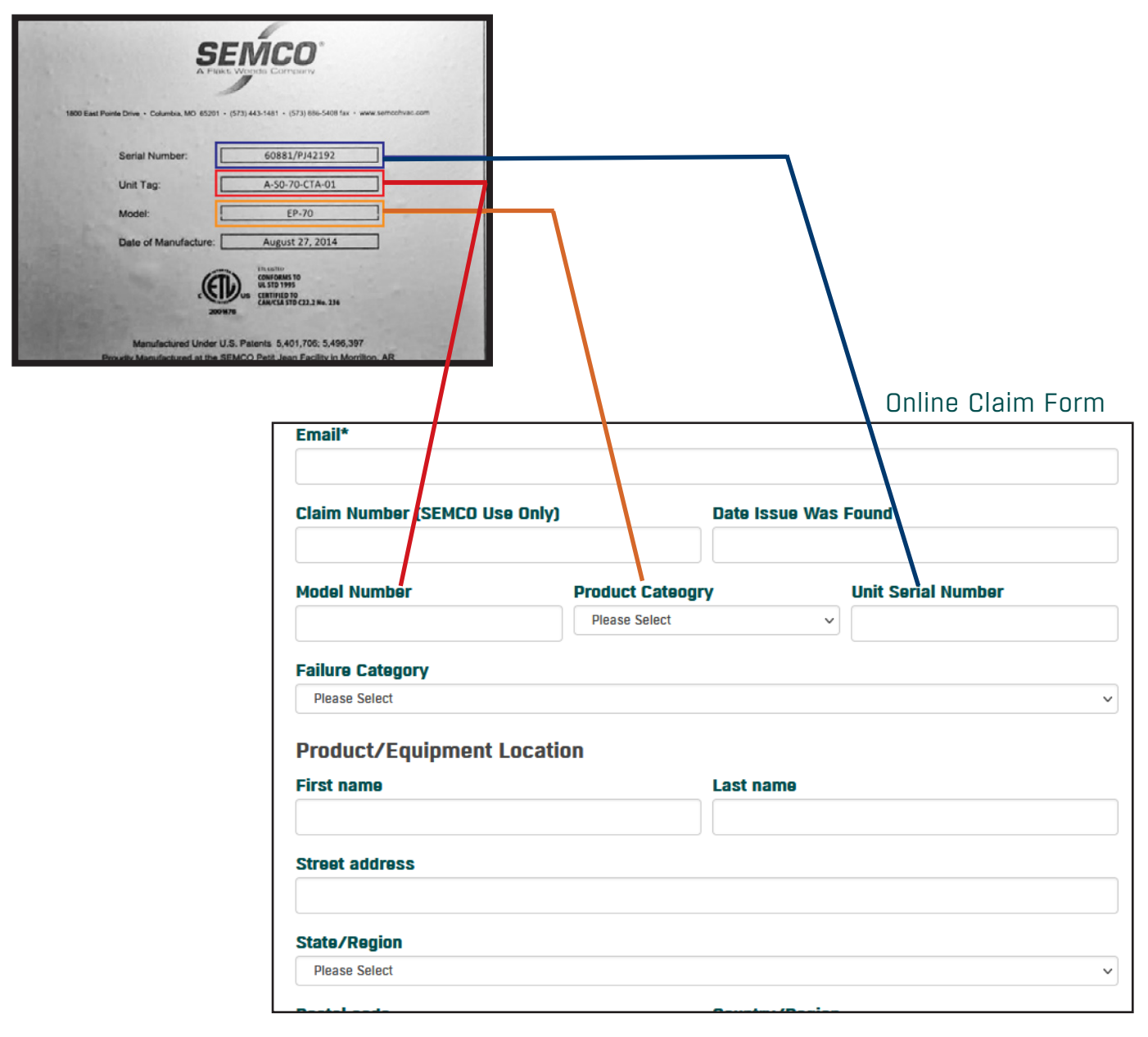